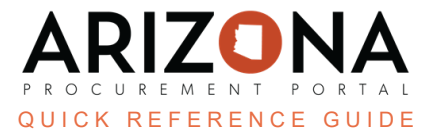

## **Publishing RFx (Open for Bidding)**

This document is a quick reference guide for users wishing to publish an RFx in the Arizona Procurement Portal (APP). If you have any questions, please contact the APP Help Desk at <a href="mailto:app@azdoa.gov">app@azdoa.gov</a>. Additional resources are also available on the SPO website: <a href="https://spo.az.gov/">https://spo.az.gov/</a>.

Once a Procurement user has finished setting up their project for their solicitation, gathering requirements, identifying suppliers, preparing their solicitation, and configuring any questionnaires and/or item grids, the Procurement user is ready to publish their RFx.

## Publishing RFx

- 1. From any page in APP, select **Sourcing Projects** from the Sourcing drop-down menu.
- 2. Search for the solicitation you wish to edit, then click the Pencil icon to open it.
- 3. Navigate to the Prepare RFx tab.
- 4. Click the Send Solicitation for Approval button.

| Save & C                                                                      | Close 🕒 Save | Forward Send Solicitation | n for Approval | ≡ Other Actions 👻 |  |  |  |  |  |  |  |  |
|-------------------------------------------------------------------------------|--------------|---------------------------|----------------|-------------------|--|--|--|--|--|--|--|--|
| The approver of a solicitation is dependent on the Procurement user's agency. |              |                           |                |                   |  |  |  |  |  |  |  |  |

- 5. Once the Solicitation has been approved, click the **Send** button.
- 6. On the pop-up, verify the contacts that will receive the notification. Additional contacts can be added under the **Add Supplier Contact(s)** drop-down.
- 7. Users can also edit the notification **Subject** line and **Message**.

If the **Send me a copy** checkbox is checked, the procurement user will receive an email of each message sent to the suppliers.

8. Once complete, click the **Send and Close** button.

| Send to 6                                                                                                    | a Send Close Send and close                                                                                                    |
|----------------------------------------------------------------------------------------------------|----------------------------------------------------------------------------------------------------|
| Supplier                                                                                                    | ⊈ Uwer                                                                                                    |
| RW&C                                                                                                    | Contact   Ontact •   Image: Marging Hazad Image: Marging Hazad                                                                                                    |
| 1 Record(s)                                                                                                    | •                                                                                                    |
| Copy all team members                                                                                                    | )                                                                                                    |
| A New Solicitation has been Sent                                                                                                    | Send me a copy                                                                                                    |
| Dear Supplier,<br>You have been invited to participate in th<br>Label: Sourcing Project Test<br>Agency: Arizona Department of Ac<br>Process: UNDEFINED<br>Bid Oue Date: 7/7/2023<br>Procurement Officer Name: Suppl<br>Procurement Officer Mame: Suppl | Jollowing solicitation for the Arizona Department of Administration . Please <u>Click here</u> to connect and to review materials and submit an offer. All offers must be received before 7/7/202<br>ministration |

9. Your sourcing project has been sent out and published to the Public Portal (If this option was selected).

## **View RFx Activity**

- 1. From any page in APP, select **Sourcing Projects** from the Sourcing drop-down menu.
- 2. Search for the solicitation you wish to edit, then click the **Pencil** icon to open it.
- 3. Click the View RFx Activity left margin tab.
- 4. Procurement users can view which suppliers have been notified if any suppliers have acknowledged the invitation, submitted a proposal, or declined the invitation.

| Lot: 1 - BPMtest - Round 1 |                                                                |       |        |                      |                                          |                     |          |         |  |  |  |  |
|----------------------------|----------------------------------------------------------------|-------|--------|----------------------|------------------------------------------|---------------------|----------|---------|--|--|--|--|
| h                          | In Evaluation - Open for bidding From: 6/29/2023 To: 6/29/2023 |       |        |                      |                                          |                     |          |         |  |  |  |  |
|                            | Name                                                           | Email | Logins | Last login (UTC-7)   | Invitation Acknowledged                  | Submitted Proposals | Declined | Comment |  |  |  |  |
|                            | Arizona Marketing Education Association                        | 1     |        |                      |                                          | 0                   |          |         |  |  |  |  |
|                            | Importation Casabawa Inc                                       | 2     | 1      | 6/29/2023 5:05:37 PM | r an an an an an an an an an an an an an |                     |          |         |  |  |  |  |
|                            | wexler partners llc                                            | 1     |        |                      |                                          |                     |          |         |  |  |  |  |
|                            | 3 Record(s)                                                    |       |        |                      |                                          |                     |          | ۵       |  |  |  |  |

## **Resources**

Click the link below for more information on the Sourcing Project creation processes in APP:

https://spointra.az.gov/arizona-procurement-portal/app-support/quick-reference-guides-176-upgrad e/source-contract-qrgs-176